## Blog PUCP ¿Cómo añadir una nueva entrada?

Para comenzar a publicar una nueva entrada en su blog, haga clic en la sección "Entradas", ubicada en la barra lateral izquierda del "Escritorio". Luego, haga clic en "Añadir nueva" para acceder a la creación de una nueva entrada.

| <ul> <li>Mis sitios</li> <li>Escritorio</li> <li>Inicio</li> </ul>                                  | <ul> <li>0 + Nuevo Borrar caché</li> <li>I. Seleccione la opción</li> <li>"Entradas".</li> </ul>                                                                                                    |                                                                                                    |
|----------------------------------------------------------------------------------------------------|----------------------------------------------------------------------------------------------------|----------------------------------------------------------------------------------------------------|
| Mis sitios                                                                                          | Bienvenido a WordPress                                                                                                    |                                                                                                    |
| <ul> <li>Entradas</li> <li>Medios</li> <li>Páginas</li> <li>Comentarios</li> <li>Enlaces</li> </ul> | Todas las entradas<br>Añadir nueva<br>Categorías<br>Etiquetas<br>UNA<br>Categorías<br>Etiquetas<br>Categorías<br>Etiquetas<br>Categorías<br>Etiquetas<br>Categorías<br>Etiquetas<br>Categorías<br>Etiquetas<br>Categorías<br>Etiquetas<br>Categorías<br>Etiquetas<br>Categorías<br>Etiquetas<br>Categorías<br>Etiquetas<br>Categorías | ue puedas comenzar:<br>Siguientes pasos<br>Escribe tu primera entrada en el blog<br>Añade una página Sobre mí<br>Ver tu sitio |
| <ul> <li>Apariencia</li> <li>Plugins</li> <li>Usuarios</li> <li>Herramientas</li> </ul>             | De un vistazo I página WordPress 4.1.4 funciona con el tema Twenty Twelve.                                                                                                    | Borrador rápido     Título     ZOué te está pasando por la cabeza?                                                            |
| <ul> <li>Ajustes</li> <li>Suscripciones</li> <li>Cerrar menú</li> </ul>                             | Actividad                                                                                                    | Guardar borrador                                                                                                    |
|                                                                                                    | ¡Todavía no hay actividad!                                                                                                    | Noticias de WordPress                                                                                                    |

**Blog PUCP** 

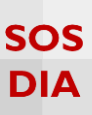

En "Añadir nueva entrada" se podrá escribir un título, usar las funciones que nos ofrece el editor, configurar la publicación en las propiedades de publicación, seleccionar las categorías para la entrada, seleccionar las etiquetas para la entrada y escoger una imagen destacada, si así lo desea.

| Añadir nueva entrada                                                        | Título de la |                                   | Opciones de pantalla 🔻 Ayuda 🔻                                                                                                    |
|-----------------------------------------------------------------------------|--------------|-----------------------------------|----------------------------------------------------------------------------------------------------|
| Introduce el título aquí                                                    | entrada      |                                   | Publicar 🔺                                                                                                    |
| P: Ahadir objeto         B I ← E E E Ø Ø Ø E ■ Ø         Editor de entradas |              | Visual Texto                      | Guardar borrador Vista previa<br>Vista previa<br>Stado: Borrador Editar<br>Visibilidad: Público Editar<br>Mover a la papelera<br>Publicar<br>Mover a la papelera<br>Pormato<br>Propiedades<br>de publicación<br>Gate Cita<br>Piestado |
| Contador<br>de palabras                                                     |              | Categorías<br>Etiquetas<br>Imagen | Categorías A<br>Todas las categorías Más utilizadas<br>Sin categoría<br>+ Añadir nueva categoría<br>Etiquetas A<br>Añadir<br>Separa las etiquetas más utilizadas<br>Elige entre las etiquetas más utilizadas                          |
| Gracias por crear con WardPress.                                            |              | destacada                         | versión 4.1.4                                                                                                    |

Al escribir un título para su entrada, automáticamente se creará la dirección URL de la misma cuando haga clic fuera de la casilla del título.

| Editar entrada Añadir nueva                           | I. Escriba un<br>título.                                                                   |
|-------------------------------------------------------|--------------------------------------------------------------------------------------------|
| El origen de las muñecas de porc                      | :elana                                                                                     |
| Enlace permanente: http://blog.pucp.edu.pe/blog/lacas | sadelasmuniecas/2015/06/03/ <mark>el-origen-de-ls-de-porcelana</mark> / Editar Ver entrada |
|                                                       | 2. Visualice<br>la URL.                                                                    |

**Blog PUCP** 

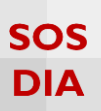

## Opciones del Editor de entradas

Dentro del "Editor" encontrará diversas opciones como poner el texto en "Negrita", "Cursiva" o con "Subrayado"; además de elegir entre los diferentes tipos de alineado.

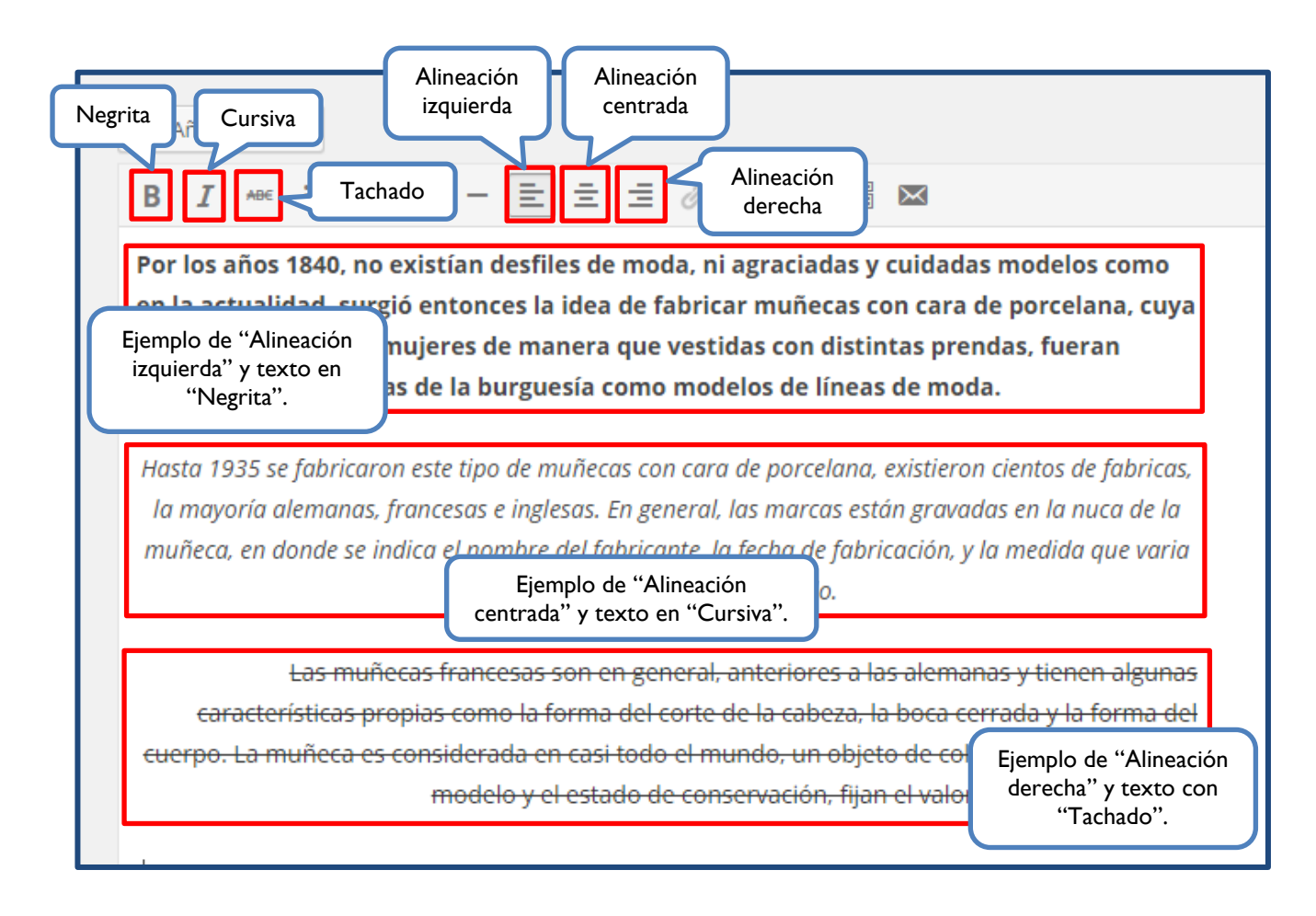

**Blog PUCP** 

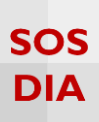

Otras opciones del editor son la lista con viñetas, la lista numerada, hacer una cita, inserta una línea horizontal, insertar una etiqueta para leer más, insertar un formulario para la suscripción.

| Lista<br>numerada<br>Cita<br>Lista con<br>viñetas                                                                                                    | Línea<br>horizontal                                                                                                    | r la etiqueta<br>er más"<br>Insei<br>de                                                         | rtar formulario<br>e suscripción                                |
|----------------------------------------------------------------------------------------------------|----------------------------------------------------------------------------------------------------|-------------------------------------------------------------------------------------------------|-----------------------------------------------------------------|
| <ul> <li>Por los años 1840, no existíar<br/>la actualidad, surgió entonces<br/>figura representaba mujeres<br/>mostradas a las damas de la</li> </ul>  | n desfiles de moda, ni agraci<br>s la idea de fabricar muñeca<br>de manera que vestidas cor<br>burguesía como modelos de           | adas y cuidadas mode<br>s con cara de porcelar<br>n distintas prendas, f<br>e líneas de moda.   | elos como en<br>na, cuya<br>Ejemplo de "Lista<br>con viñetas".  |
| Ejemplo de<br>"Etiqueta leer más".                                                                                                    | MORE                                                                                                    |                                                                                                 |                                                                 |
| <ol> <li>Hasta 1935 se fabricaron este<br/>fabricas, la mayoría alemana:<br/>en la nuca de la muñeca, en o<br/>fabricación, y la medida que</li> </ol> | e tipo de muñecas con cara<br>s, francesas e inglesas. En ge<br>donde se indica el nombre d<br>varia en tres "talles" por cad      | de porcelana, existiero<br>eneral, las marcas está<br>el fabricante, la fech<br>a modelo.       | on cientos de<br>n gravadas<br>Ejemplo de "Lista<br>numeradas". |
| Ejemplo de "Línea<br>horizontal".                                                                                                    |                                                                                                    |                                                                                                 |                                                                 |
| Las muñecas francesas son en<br>características propias como la<br>cuerpo. La muñeca es consider<br>el modelo y el estado de conse                     | general, anteriores a las alen<br>a forma del corte de la cabeza<br>ada en casi todo el mundo, u<br>rvación, fijan el valor promed | aanas y tienen algunas<br>, la boca cerrada y la fo<br>n objeto de colección, y<br>io de venta. | orma del<br>la mo<br>Ejemplo<br>de "Cita".                      |
| [subscribe- <u>by</u> -email-form]                                                                                                    | Ejemplo de "Formulario<br>de suscripción".                                                                                         |                                                                                                 |                                                                 |

En el caso de que desee insertar un formulario para la suscripción, este será visualizado en la entrada como se muestra en la imagen.

| Dirección de correo       | I. Escriba la<br>dirección de<br>correo a suscribir. |
|---------------------------|------------------------------------------------------|
| ej: alguien@midominio.com |                                                      |
| Suscribir                 |                                                      |

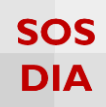

Adicionalmente, se podrá acceder a una barra de herramientas adicional.

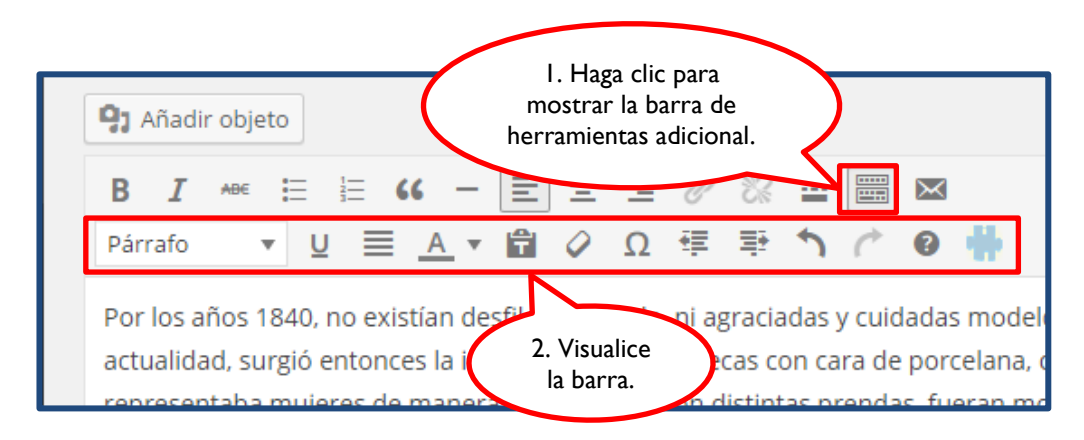

En esta barra adicional podrá escoger diferentes tamaños para los párrafos a redactar, además de darle un color a su texto, entre otras opciones.

![](_page_4_Figure_5.jpeg)